## **Table of Contents**

| Rozliczanie wyniku finansowego                    | . 3 |
|---------------------------------------------------|-----|
| 1. Rozliczania wyniku finansowego                 | . 3 |
| 2. Przyciski rozliczania wyniku finansowego       | . 4 |
| 2.1. Przyciski nagłówka                           | . 4 |
| 2.2. Przyciski wierszy                            | . 4 |
| 3. Pola rozliczania wyniku finansowego            | . 5 |
| 3.1. Pola nagłówka                                | . 5 |
| 3.2. Pola wierszy                                 | . 5 |
| 4. Instrukcja zamknięcia okresu rocznego          | . 6 |
| 5. Creating a middle transaction with bulk insert | . 7 |
| 6. Notes                                          | . 8 |
| 7. Examples                                       | . 8 |
| 7.1 Example - middle transaction by object        | . 8 |
| 7.2 Example - posting of VAT accounts             | . 9 |

widziana.

**Ta strona nie jest jeszcze kompletnie przetłumaczona. Pomoc mile** 

(po skompletowaniu usuń ten komentarz)

## Rozliczanie wyniku finansowego

**Rozliczanie wyniku finansowego** służy do zamykania kont na koniec okresu finansowego, tj. resetowania sald początkowych. Można zamknąć zarówno konta rachunku zysków i strat, jak i konta bilansu. Transakcja zamknięcia jest tworzona z datą rozpoczęcia następnego okresu. Przykładowo: zamykając rok 2024 data dokumentu ma być 01.01.2025. Transakcja zmienia saldo początkowe kont na dany dzień (okres).

Dzięki rozliczeniu wyniku finansowego możesz:

- zamknąć salda kont rachunku zysków i strat za zakończony rok obrotowy i przenieść zysk/stratę na konto zysków zatrzymanych
- zamknąć bilanse za zakończony rok obrotowy, np. salda kont VAT (patrz także przykład 6.2)
- dodać salda początkowe kont według klienta, dostawcy lub obiektu
- transakcje rozliczania wyniku finansowego nie są uwzględniane w raporcie księgi głównej
- transakcja rozliczania wyniku finansowego to transakcja finansowa, która nie jest uwzględniana w kalkulacji obrotu, lecz zmienia saldo

# Należy pamiętać, że jeśli transakcja jest dokonywana na przykład w czerwcu, a cały roczny obrót jest oglądany - to nie jest brany pod uwagę. Jeśli jednak patrzysz od lipca do końca roku, to jest brany pod uwagę przy ustalaniu salda początkowego.

#### Zamknięcie kont rachunku zysków i strat

Jeżeli wszystkie operacje roku obrotowego zostały zakończone, to aby zysk roku sprawozdawczego wyniósł 0 na początku kolejnego roku obrotowego w dniu 01.01.xx, należy zamknąć konta przychodów i wydatków w transakcji rozliczania wyniku finansowego, a zysk roku sprawozdawczego poprzedniego roku obrotowego przenieść do rachunku zysków i strat poprzednich okresów.

#### Reorganizacja danych na kontach bilansowych

Aby uporządkować dane, można je przenosić pomiędzy różnymi metrykami na kontach

- obiekty
- dostawcy
- klienci

## 1. Rozliczania wyniku finansowego

3/10

| 🗄 New - ቅs | iave 🗸 Co | nfirm  💼 Copy 🝷 | ⊗ Discard | 🗊 Delete 🛛 🗠 | ) Mail 🝷 🖨 F | Print 👻 🖉 Attao | chments   |               |           |                     |                        |           | <i>⊋</i> ,¢    |
|------------|-----------|-----------------|-----------|--------------|--------------|-----------------|-----------|---------------|-----------|---------------------|------------------------|-----------|----------------|
| Middle T   | ransad    | ction 🛯         |           |              |              |                 |           |               |           |                     |                        |           |                |
| Number     |           | Date            | Ob        | viect        | Co           | omment          |           |               |           |                     |                        | Com       | ىر<br>Jpany پر |
| FIN        | Q         | 25.06.2024      | <b></b>   |              | Q            |                 |           |               |           |                     |                        |           |                |
| DEBIT      |           | Credit          | Ba        | lance        |              |                 |           |               |           |                     |                        |           |                |
|            |           |                 |           |              |              |                 |           |               |           |                     |                        |           |                |
|            | T FILLMEI | NT              |           |              |              |                 |           |               |           |                     |                        |           |                |
|            |           |                 |           |              |              |                 |           |               |           |                     |                        |           |                |
| by object  |           | by project      |           | Customer     |              | by Supplier     | Paste     | account class | Account   | 0                   | Soloct filtors Fill do | rumont    |                |
|            |           |                 | 0         | customer     | 0            | by supplier     |           |               |           |                     | Select litters lin doc | ument     |                |
| 💼 💼 Bulk   | k Insert  |                 |           |              |              |                 |           |               |           |                     |                        | $\otimes$ | XXEEX          |
| No. 🗌 🖌    | Account   | * Description   | ≁ Debit   | ≁ Credit     | > Object     | Project         | Customer  | Supplier      | Currency  | <i>P</i> Cur. Debit | 🤌 Cur. Credit          | ≁ Rate    | -              |
| >          | Sea Q     | > Search        | > Search  | > Search     | > Sei Q      | > Sea Q         | > Searc Q | > Searc Q     | > Searc Q | > Search            | > Search               | > Searc   |                |
| 1          |           |                 |           |              |              |                 |           |               |           |                     |                        |           |                |
| II ••• 2   |           |                 |           |              |              |                 |           |               |           |                     |                        |           |                |

## 2. Przyciski rozliczania wyniku finansowego

#### 2.1. Przyciski nagłówka

New 👻 🗇 Save 🗸 Confirm 🖷 Copy 👻 🗵 Discard 🍈 Delete

| <ul> <li>Nowy - otwiera nowy,</li> </ul> | pusty dokument. | Wstępnie sprawdza, | czy poprzedni | dokument zawiera |
|------------------------------------------|-----------------|--------------------|---------------|------------------|

- niezapisane zmiany.Zapisz zapisuje dokument
- **Potwierdź** potwierdza dokument
- **Kopiuj** tworzy kopię dokumentu. Oznacza to, że otwiera nowy dokument z większością pól wypełnionych tak jak w dokumencie bazowym. Data jest ustawiona na datę kopiowania. Zakres liczb jest powiązany z osobą wykonującą kopię.
- **Odrzuć** anuluje wykonywanie dokumentu bez zapisywania.
- **Usuń** umożliwia usunięcie niepotwierdzonego dokumentu.
- **Mail** wysyła wydruk e-mailem. Jeśli skonfigurowano różne formaty wydruku, należy kliknąć przycisk Mail prawym przyciskiem myszy, co otwiera menu rozwijane, z którego można wybrać różne wzory wiadomości e-mail. Jeśli wybierzesz formę wydruku, najpierw zostaniesz poproszony o podanie adresu e-mail, a dopiero potem możesz wybrać formę wydruku.
- Drukuj drukuje dokument. Po kliknięciu Drukuj, podgląd dokumentu jest wyświetlany krótko i otwiera się okno wyboru drukarki.
- **Załączniki** umożliwia powiązanie plików z dokumentem, tj. dołączenie powiązanego dokumentu.

#### 2.2. Przyciski wierszy

• Les - kopiuje wybrane wiersze do schowka (w nowym projekcie). Aby wybrać wiersze, kliknij na numer wiersza. Przycisk jest nieaktywny, jeśli nie wybrano żadnego wiersza. Skopiowane wiersze można wkleić pod menu kontekstowym wiersza (otwiera się po kliknięciu prawym przyciskiem myszy na numerze wiersza) za pomocą opcji "Wklej wiersz powyżej" lub "Wklej wiersz poniżej".

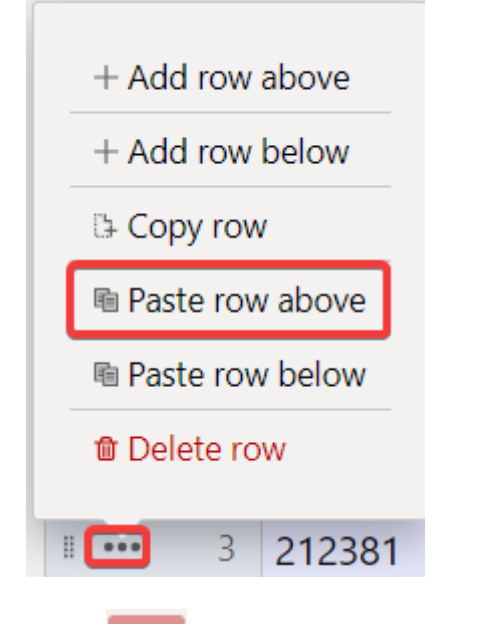

- usuwa wybrane wiersze. Aby wybrać wiersze, kliknij numer wiersza. Przycisk jest nieaktywny, jeśli nie wybrano żadnego wiersza.
- Bulk Insert... umożliwia wypełnianie/wstawianie wierszy na podstawie tabeli (głównie Excel). W Pomocy pod przyciskiem wstawiania zbiorczego jest napisane, w jakiej kolejności kolumny muszą być. Zobacz także rozdział 4.
- 📃 📃 w celu wpłynięcia na gęstość tabeli.
- 🕒 aby wyeksportować tabelę lub wybrane wiersze.
- można wybrać, które kolumny mają być wyświetlane w wierszach, a które nie.

## 3. Pola rozliczania wyniku finansowego

#### 3.1. Pola nagłówka

- Numer numer transakcji według wybranego przedziału finansowego
- Data godzina
- Obiekt obiekt wybieralny
- Komentarz pole na dodatkowe komentarze
- Firma określenie wyboru firmy (tylko na podstawie grupy)
- Debet obrót debetowy
- Kredyt obrót kredytowy
  - Saldo różnica między transakcjami debetowymi i kredytowymi

#### 3.2. Pola wierszy

- **Nr** numer wiersza
- Konto rachunek finansowy
- Opis nazwa konta (można ją nadpisać) i/lub pole komentarza
- **Debet** obrót debetowy
- Kredyt obrót kredytowy

- **Obiekt** obiekty wybieralne
- Projekt projekt wybieralny
- Klient kod klienta
- **Dostawca** kod dostawcy
- Waluta waluta wiersza
- Cur. Debit waluta debetowa
- Cur. Credit waluta kredytowa
- Kurs kurs waluty wiersza. Umieszczany automatycznie podczas umieszczania waluty (jeśli waluta i kurs są dostępne w bazie). Pozwala ustawić "specjalny kurs" i oblicza księgę rachunkową po danym kursie. Np. 1 EUR = 2 USD.

### 4. Instrukcja zamknięcia okresu rocznego

```
Finanse i księgowość → Dokumenty → Rozliczanie wyniku finan → F2 Nowy.
```

| 🖞 Nowy 🔹 🏟 Zapisz 👽 Potwierdź 🖷 Kopiuj 👻 🛞 Odrzuć 🍵 Usuń 🗠 E-mail 👻 🖨 Drukuj 🔹 🥒 Załączniki |                   |                     |                              |                               |                                    |  |  |  |  |  |  |  |
|---------------------------------------------------------------------------------------------|-------------------|---------------------|------------------------------|-------------------------------|------------------------------------|--|--|--|--|--|--|--|
| Rozliczanie wyniku finan. 🕬                                                                 |                   |                     |                              |                               |                                    |  |  |  |  |  |  |  |
| Numer                                                                                       | Data              | Obiekt              | Komentarz                    |                               |                                    |  |  |  |  |  |  |  |
| F2024 Q                                                                                     | 16.12.2024        | Q                   |                              |                               |                                    |  |  |  |  |  |  |  |
| Debet                                                                                       | Kredyt            | Saldo               |                              |                               |                                    |  |  |  |  |  |  |  |
| VWYPEŁNIENIE DOKU                                                                           | JMENTU            |                     |                              |                               |                                    |  |  |  |  |  |  |  |
| 🗌 wg obiektu                                                                                | 🗌 wg projektu     | 🗌 Klient            | Dodaj gru<br>wg dostawcy     | v Konto                       | Q Wybierz filtry Wypełnij dokument |  |  |  |  |  |  |  |
| import danych                                                                               |                   |                     |                              |                               |                                    |  |  |  |  |  |  |  |
| Nr. ^ 🗌 🤌 Konto                                                                             | * Nazwa * Debet * | Kredyt & Obiekt & P | rojekt 🖉 Klient 🏾 🖉 Dostawca | Waluta      P Debet w walucie | * Kredyt w walucie * Kurs walut    |  |  |  |  |  |  |  |
| > <sub>Szu</sub> Q                                                                          | Szuka Szuka       | Szukaj > Szuk Q > S | zuka Q > Szuk Q > Szukaj Q   | > Szuk Q > Szukaj             | > Szukaj > Szukaj                  |  |  |  |  |  |  |  |
| II •••• 1                                                                                   |                   |                     |                              |                               |                                    |  |  |  |  |  |  |  |
| II •••• 2                                                                                   |                   |                     |                              |                               |                                    |  |  |  |  |  |  |  |

- 1. W nowym dokumencie wybierz odpowiednią datę tj. 01.01. następnego roku (data 1.1.2025 dla zamknięcia roku 2024).
- 2. Zapisz dokument.
- 3. Następnie umieść konta na transakcji.
  - 1. Pierwszy krok wybieramy grupę konta (przychód)
    - 2. Wciskamy Wypełnij dokument
    - 3. Następnie wybieramy grupę konta (koszty)
    - 4. Wciskamy Wypełnij dokument

| Rozliczanie wyniku finan. 🗤 |                 |          |             |               |                                        |  |  |  |  |  |  |
|-----------------------------|-----------------|----------|-------------|---------------|----------------------------------------|--|--|--|--|--|--|
| <b>Numer</b><br>F2024 Q     | Data 16.12.2024 | Obiekt   | Komentarz   |               |                                        |  |  |  |  |  |  |
| Debet                       | Kredyt          | Saldo    |             |               |                                        |  |  |  |  |  |  |
| $\sim$ wypełnienie dok      | UMENTU          |          |             |               |                                        |  |  |  |  |  |  |
| 🗌 wg obiektu                | 🗌 wg projektu   | C Klient | wg dostawcy | 1. Przychód v | 2.<br>Wybierz filtry Wypełnij dokument |  |  |  |  |  |  |

W razie potrzeby można również użyć innych filtrów. Można umieścić jedno konkretne konto, którego saldo chcesz umieścić w dokumencie – w tym celu wybierz odpowiednie konto w polu **Konto**, a w polu

Dodaj grupę konta wybierz klasę konta tego konta lub wszystko. Następnie Wypełnij dokument .

| Dodaj grupę konta |   | Konto | C |                |                   |
|-------------------|---|-------|---|----------------|-------------------|
| Wszystko          | • | 010-4 | Q | Wybierz filtry | Wypełnij dokument |

Podczas bilansowania środkowej transakcji przy zamykaniu okresu poprzedniego roku, ręcznie dodaj konto **"Retained Earnings (Loss)"** ( :!:nie "Annual Period Profit (Loss)") i kliknij dwukrotnie, aby zbilansować całą transakcję. W ten sposób całkowita kwota zysku zostanie przeniesiona do wiersza zysku poprzedniego okresu w bilansie.

## 5. Creating a middle transaction with bulk insert

The "Bulk Insert" allows you to place rows on the document that have been previously prepared, for example, in Excel or some other format, which allows you to create a tab-limited result that can be copied to the memory buffer. Prepared row fields must be prepared in the order shown at the bottom of the bulk insert window. The prepared rows must be placed in the white textbox of the bulk insert using the copy-paste method.

| Midd | Transa | ction New |          | Bulk insert                                 |                  |                         |                        |                       |                | $\times$ |
|------|--------|-----------|----------|---------------------------------------------|------------------|-------------------------|------------------------|-----------------------|----------------|----------|
|      |        |           | <b>m</b> | Overwrite existing data<br>Fill up document | •                | From row no.            |                        | Fill document         |                |          |
|      |        |           |          |                                             |                  |                         |                        |                       |                |          |
|      |        |           |          |                                             |                  |                         |                        |                       |                |          |
|      |        |           |          |                                             |                  |                         |                        |                       |                |          |
|      |        |           |          |                                             |                  |                         |                        |                       |                |          |
|      |        |           | - ~ D    |                                             |                  |                         |                        |                       |                |          |
|      |        |           | > Se     |                                             |                  |                         |                        |                       |                |          |
|      |        |           |          | Help                                        |                  |                         |                        |                       |                |          |
|      |        |           |          | Data must be entered to textbox in a        | way that TAB sep | arates columns which co | prresponds to document | columns. Extra column | are discarded. |          |
|      |        |           |          | 1. Account                                  |                  |                         |                        |                       |                |          |
|      |        |           |          | 2. Description                              |                  |                         |                        |                       |                |          |
|      |        |           |          | 3. Debit                                    |                  |                         |                        |                       |                |          |
|      |        |           |          | 4. Credit                                   |                  |                         |                        |                       |                |          |
|      |        |           |          | 5. Object                                   |                  |                         |                        |                       |                |          |
|      |        |           |          | 7. Customer                                 |                  |                         |                        |                       |                |          |
|      |        |           |          | 8. Supplier                                 |                  |                         |                        |                       |                |          |
|      |        |           |          | 9. Currency                                 |                  |                         |                        |                       |                |          |
|      |        |           |          | 10. Cur. Debit                              |                  |                         |                        |                       |                |          |
|      |        |           |          | 11. Cur. Credit                             |                  |                         |                        |                       |                |          |
|      |        |           |          | IZ. Nale                                    |                  |                         |                        |                       |                |          |
|      |        |           |          |                                             |                  |                         |                        |                       |                |          |

**Overwrite existing data** - options can be used to influence how the data is placed on the document, if it is placed on the filled rows of the document.

- **Fill up document** the rows added to the bulk insert textbox are placed on the document exactly as they are in the insert textbox. If placed on top of the existing rows of the document, all fields will be overwritten (if a field is left blank, the filled field will also be overwritten with the blank).
- **Fill empty** only those fields that are empty on the rows of the document are filled when bulk inserting. The fields that are filled in the rows of the document are not changed.

- **Replace filled** places the fields to be imported only on those document fields that are filled (no information is imported to empty document fields). If you import an empty field into a pre-filled field, it will be replaced by an empty field.
- **Insert filled** places all the fields that are filled in the bulk insert table on the rows of the document (nothing is placed over the blank space).

**From row no.** - by default, the number of the first empty row of the document is filled here. If there is a desire to change or supplement the existing rows by bulk insert, the number of the document row from which you want to update the rows with the bulk insert must be written here.

## 6. Notes

- The middle transaction can also be saved as not in balance, but you have to make sure that all the middle transactions in one period are in balance, otherwise the balance will be out of place. See also example 6.2 (closing VAT accounts)
- Middle transactions can be made by several different account groups to make it easier to check.
- It must be ensured that all middle transactions for one period are in balance, otherwise the balance will be out of place.
- The middle transaction is valid immediately and does not need to be confirmed.
- If the middle transaction has been made, it is recommended to mark Settings > System settings > Finance closed till the date from which transactions in an earlier period cannot be added/changed.
- A middle transaction can be created without mandatory object-level completion, i.e. it is possible to create a middle transaction without objects even if the mandatory object levels are marked on the account.

## 7. Examples

#### 7.1 Example - middle transaction by object

| New design       |                  |                       |                         |                               |                             |                              |
|------------------|------------------|-----------------------|-------------------------|-------------------------------|-----------------------------|------------------------------|
| 🖰 New - 🏟 Save 👻 | Confirm 🖷 Copy 🝷 | 🛞 Discard  前 Delete 🛛 | Mail 🝷 🖨 Print 🝷 🖉 Atta | chments                       |                             |                              |
| Middle Trans     | action New       |                       |                         |                               |                             |                              |
| Number           | Date             | Object                | Comment                 |                               |                             | د مر د Company               |
| DEBIT            | Credit           | Balance               | <u> </u>                |                               |                             |                              |
|                  |                  |                       |                         |                               |                             |                              |
| V DOCUMENT FILL  | MENT             |                       |                         |                               |                             |                              |
| 🗹 by object      | by project       | Customer              | by Supplier             | Paste account class<br>Income | Account                     | Select filters Fill document |
| Bulk Insert      |                  |                       |                         |                               |                             |                              |
| No. 🗌 🗡 Accou    | nt & Description | P Debit P Credit      | * Object * Project      | F Customer     Supplier       | F Currency     F Cur. Debit | * Cur. Credit * Rate         |
| > Sea            | Q > Search       | > Searcl > Search     | > Sei Q > Sea Q         | > Searc Q > Searc Q           | > Searc Q > Search          | Search Searc                 |
| II ••• 1         |                  |                       |                         |                               |                             |                              |
| II •••• 2        |                  |                       |                         |                               |                             |                              |
| II •••• 3        |                  |                       |                         |                               |                             |                              |

| Close N               | ew Copy Save Confirm Sta             | atus: Changed    |         |                      |         |          |          |
|-----------------------|--------------------------------------|------------------|---------|----------------------|---------|----------|----------|
| Number Fil<br>Comment | <b>Date</b> 25.06.2024               | Object           |         | Debit 0<br>Balance 0 | Credit  | 0        |          |
| Paste Recipe          | Total by object .  Paste account cla | ass 3 (Income) 🚿 | Account | Bala                 | nces    |          |          |
| NO Account            | Description                          | Debit            | Credit  | Object               | Project | Customer | Supplier |
| 1 2                   |                                      |                  | _       |                      |         |          |          |
| 3 4                   |                                      |                  | _       |                      | _       |          | _        |
| -                     |                                      |                  |         |                      |         |          |          |

#### 7.2 Example - posting of VAT accounts

At the end of the year, all VAT account balances are reset with a middle transaction, except for the amount that remains to be paid to the tax board for December 20.01, for which the financial transaction is made on 20.01. The amount must be left in the "VAT Paid to the Tax Office" account. However, if at the turn of the year VAT remains to be paid in advance, then make the "Prepayments to the Tax Office – prepaid VAT" account and transfer the prepayment to that account. See also the guide in the accountant manual with the subtitle "Posting of VAT accounts", how to post VAT accounts monthly https://wiki.directo.ee/en/raamatupidaja\_nipinurk#posting\_of\_vat\_accounts

After making middle transactions, be sure to check whether the balance sheet matches. If the row "Kontroll - Aktiva - Passiva (peab olema null)", appears at the end of the balance sheet, then the balance sheet does not match and you need to check the middle transactions!

| Aruandeaasta kasum (kahjum)                   | 196.19     |
|-----------------------------------------------|------------|
| Omakapitalkokku                               | -599.52    |
| KOHUSTUSED JA OMAKAPITAL KOKKU                | 174 446.05 |
| Kontroll - Aktiva - Passiva (peab olema null) | 2 201.27   |

An example of making a middle transaction, where as of 31.12.XX there is a sum of VAT prepayment of 29 309.87.

| Kokku Raha ja pangakontod                                                                                                    | 0.00                                                                             | 1 500.00                                                                                                    | 1 500.00                                                                                                    | L+ New *                                                                                                    | Save 💊                                                                                                    | Confirm 🖽 Copy 🕶                                                                                                    | S Discard                                                                              | Delete 🕑 Mai      | li * 🕞 Print                                                                                                    | - <i>O</i> Attachi                                                                                  | nents                                         |                                                      |                                                             |
|----------------------------------------------------------------------------------------------------|----------------------------------------------------------------------------------|----------------------------------------------------------------------------------------------------|----------------------------------------------------------------------------------------------------|----------------------------------------------------------------------------------------------------|----------------------------------------------------------------------------------------------------|----------------------------------------------------------------------------------------------------|----------------------------------------------------------------------------------------|-------------------|----------------------------------------------------------------------------------------------------|----------------------------------------------------------------------------------------------------|-----------------------------------------------|------------------------------------------------------|-------------------------------------------------------------|
| Finantsinvesteeringud LA                                                                                                    | 01.01.2022                                                                       | muutus                                                                                                    | 31.12.2022                                                                                                    | <b></b>                                                                                                    |                                                                                                    |                                                                                                    |                                                                                        |                   |                                                                                                    |                                                                                                    |                                               |                                                      |                                                             |
| 112301 Lühiajalised finantsinvesteeringud - Võlakirjad                                                                                                    | 0.00                                                                             | -1 500.00                                                                                                    | -1 500.00                                                                                                    | Middl                                                                                                    | le Trans                                                                                                    | saction 100                                                                                                    | UU1 Saved                                                                              |                   |                                                                                                    |                                                                                                    |                                               |                                                      |                                                             |
| Kokku Finantsinvesteeringud LA                                                                                                    | 0.00                                                                             | -1 500.00                                                                                                    | -1 500.00                                                                                                    |                                                                                                    |                                                                                                    |                                                                                                    |                                                                                        |                   |                                                                                                    |                                                                                                    |                                               |                                                      |                                                             |
| Nõuded ja ettemaksed LA                                                                                                    | 01.01.2022                                                                       | muutus                                                                                                    | 31.12.2022                                                                                                    |                                                                                                    |                                                                                                    | _                                                                                                    |                                                                                        | _                 |                                                                                                    |                                                                                                    |                                               |                                                      |                                                             |
| 113101 Nõuded ostiate vastu                                                                                                    | 0.00                                                                             | 348.38                                                                                                    | .548.58                                                                                                    | Number                                                                                                    | r 🛛                                                                                                    | Date                                                                                                    | Object                                                                                 | Comn              | nent                                                                                                    |                                                                                                    |                                               |                                                      |                                                             |
| 113201 Maksude ettemaksed                                                                                                    | 0.00                                                                             | 29 309.87                                                                                                    | 29 309.87                                                                                                    |                                                                                                    | 100001                                                                                                    | 01 01 2023                                                                                                    |                                                                                        | 0                 |                                                                                                    |                                                                                                    |                                               |                                                      |                                                             |
| Kokku Nouded ja ettemäksed LA                                                                                                    | 0.00                                                                             | 29 658.25                                                                                                    | 29 658.25                                                                                                    |                                                                                                    | 100001                                                                                                    | 01.01.2025                                                                                                    |                                                                                        | ~                 |                                                                                                    |                                                                                                    |                                               |                                                      |                                                             |
| Varud                                                                                                    |                                                                                  |                                                                                                    |                                                                                                    | DEBIT                                                                                                    |                                                                                                    | Credit                                                                                                    | Balance                                                                                |                   |                                                                                                    |                                                                                                    |                                               |                                                      |                                                             |
| 114101 Tooraine ja materjali ladu                                                                                                    | 0.00                                                                             | 276.00                                                                                                    | 276.00                                                                                                    |                                                                                                    | 20445.54                                                                                                    | 20445.54                                                                                                    |                                                                                        | 0                 |                                                                                                    |                                                                                                    |                                               |                                                      |                                                             |
| Kokku Varud                                                                                                    | 0.00                                                                             | -270.00                                                                                                    | -270.00                                                                                                    |                                                                                                    | 29445.54                                                                                                    | 29445.54                                                                                                    |                                                                                        | 0                 |                                                                                                    |                                                                                                    |                                               |                                                      |                                                             |
| KOKKU Valuu                                                                                                    | 0.00                                                                             | 52.00                                                                                                    | 52.00                                                                                                    |                                                                                                    |                                                                                                    |                                                                                                    |                                                                                        |                   |                                                                                                    |                                                                                                    |                                               |                                                      |                                                             |
| Käibevarakokku                                                                                                    | 0.00                                                                             | 29 750.25                                                                                                    | 29 750.25                                                                                                    |                                                                                                    |                                                                                                    |                                                                                                    |                                                                                        |                   |                                                                                                    |                                                                                                    |                                               |                                                      |                                                             |
| Põhivara                                                                                                    |                                                                                  |                                                                                                    |                                                                                                    | V DOCU                                                                                                    | MENT FILL                                                                                                    | MENT                                                                                                    |                                                                                        |                   |                                                                                                    |                                                                                                    |                                               |                                                      |                                                             |
| Materiaalne põhivara                                                                                                    | 01.01.2022                                                                       | muutus                                                                                                    | 31.12.2022                                                                                                    |                                                                                                    |                                                                                                    |                                                                                                    |                                                                                        |                   |                                                                                                    |                                                                                                    |                                               |                                                      |                                                             |
| 125301 Tootmisseadmed                                                                                                    | 0.00                                                                             | 2 500.00                                                                                                    | 2 500.00                                                                                                    |                                                                                                    |                                                                                                    |                                                                                                    |                                                                                        |                   |                                                                                                    |                                                                                                    |                                               |                                                      |                                                             |
| 125311 Transpordivahendid                                                                                                    | 0.00                                                                             | 8 333.33                                                                                                    | 8 333.33                                                                                                    |                                                                                                    |                                                                                                    |                                                                                                    |                                                                                        |                   |                                                                                                    | Paste ac                                                                                            | ount                                          |                                                      |                                                             |
| 125319 Transpordivahendite akumuleeritud kulum                                                                                                    | 0.00                                                                             | -3.83                                                                                                    | -3.83                                                                                                    |                                                                                                    |                                                                                                    |                                                                                                    |                                                                                        |                   |                                                                                                    | class                                                                                               |                                               | Account                                              |                                                             |
| 125391 Muud seadmed                                                                                                    | 0.00                                                                             | 140 000.00                                                                                                    | 140 000.00                                                                                                    | <b>—</b> • • •                                                                                                    |                                                                                                    | - · · ·                                                                                                    |                                                                                        | <b>—</b> ••       |                                                                                                    |                                                                                                    |                                               |                                                      | 0                                                           |
| 125419 Moobli akumuleeritud kulum                                                                                                    | 0.00                                                                             | -25.00                                                                                                    | -25.00                                                                                                    | 🗌 by obj                                                                                                    | ject                                                                                                    | by project                                                                                                    | Customer                                                                               | U by :            | Supplier                                                                                                    |                                                                                                    | •                                             |                                                      | Q                                                           |
| 12b421 Kontoritobnika                                                                                                    |                                                                                  |                                                                                                    |                                                                                                    |                                                                                                    |                                                                                                    |                                                                                                    |                                                                                        | -                 |                                                                                                    |                                                                                                    |                                               |                                                      |                                                             |
| 120421 Roncondining                                                                                                    | 0.00                                                                             | 220.00                                                                                                    | 220.00                                                                                                    |                                                                                                    |                                                                                                    |                                                                                                    |                                                                                        |                   |                                                                                                    |                                                                                                    |                                               |                                                      |                                                             |
| 125511 Ettemaksed põhivara eest                                                                                                    | 0.00                                                                             | -4 166.67                                                                                                    | -4 166.67                                                                                                    |                                                                                                    |                                                                                                    |                                                                                                    |                                                                                        |                   |                                                                                                    |                                                                                                    |                                               |                                                      |                                                             |
| 125511 Ettemaksed põhivara eest<br>Kokku Materiaalne põhivara                                                                                                    | 0.00                                                                             | -4 166.67<br>146 857.83                                                                                                    | -4 166.67<br>146 857.83                                                                                                    | fin fin                                                                                                    | Bulk Incert                                                                                                    | Paste Recine                                                                                                    |                                                                                        |                   |                                                                                                    |                                                                                                    |                                               |                                                      |                                                             |
| Pöhivarakokku<br>Pöhivarakokku                                                                                                    | 0.00<br>0.00<br>0.00                                                             | -4 166.67<br>146 857.83<br>146 857.83                                                                                                    | 220.00<br>-4 166.67<br>146 857.83<br>146 857.83                                                                                                    |                                                                                                    | Bulk Insert.                                                                                                    | Paste Recipe                                                                                                    |                                                                                        |                   |                                                                                                    |                                                                                                    |                                               |                                                      |                                                             |
| 125511 Etternaliseet põhivara eest<br>Kokku Materiaalne põhivara<br>Põhivara kokku<br>VARAD KOKKU                                                                                                    | 0.00<br>0.00<br>0.00<br>0.00                                                     | 220.00<br>-4 166.67<br>146 857.83<br>146 857.83<br>176 608.08                                                                                                    | 220.00<br>-4 166.67<br>146 857.83<br>146 857.83<br>176 608.08                                                                                                    | 💼 💼                                                                                                    | Bulk Insert                                                                                                    | Paste Recipe                                                                                                    |                                                                                        | -                 | ۶ Debit                                                                                                    | ۶ Credit                                                                                            | ≁ Object                                      | ≁ Project                                            | Ο بر                                                        |
| 12551 Einenaisse dohivara eest<br>Kokku Materiaalne põhivara<br>P õ hi va ra k o k ku<br>VARAD KOKKU<br>KOHUSTUSED JA OMAKAPITAL                                                                                                    | 0.00<br>0.00<br>0.00<br>0.00                                                     | 220.00<br>-4 166.67<br>146 857.83<br>146 857.83<br>176 608.08                                                                                                    | 220.00<br>-4 166.67<br>146 857.83<br>146 857.83<br>176 608.08                                                                                                    | ■ 1 ■ 1                                                                                                    | Bulk Insert                                                                                                    | Paste Recipe                                                                                                    |                                                                                        |                   | チ Debit                                                                                                    | Credit                                                                                              | ≁ Object                                      | ≁ Project                                            | ۶C                                                          |
| 125511 Elfemálised pôthvara eest<br>Kokku Materiaaline pôthvara<br>P ô h i va ra a ko k ku<br>VARAD KOKKU<br>KOHUSTUSED JA OMAKAPITAL<br>Kohustused                                                                                                    | 0.00<br>0.00<br>0.00<br>0.00                                                     | 220.00<br>-4 166.67<br>146 857.83<br>146 857.83<br>176 608.08                                                                                                    | 220.00<br>-4 166.67<br>146 857.83<br>146 857.83<br>176 608.08                                                                                                    | ■ ① No. ○                                                                                                    | Bulk Insert                                                                                                    | Paste Recipe                                                                                                    |                                                                                        |                   | Debit     Searcl                                                                                                    | <ul> <li>Credit</li> <li>Search</li> </ul>                                                          | ≁ Object > Se: O                              | ≁ Project > Sea                                      | به در<br>کر که د                                            |
| 125511 Ethemäised põhivara eest<br>Kokku Materiaalme põhivara<br>Põ hi va ra k o k k u<br>VARAD KOKKU<br>KOhustUsED JA OMAKAPITAL<br>Kohustused<br>L üh ia ja li se d k o h u s t u s e d                                                                                                    | 0.00<br>0.00<br>0.00<br>0.00                                                     | 220.00<br>-4 166.67<br>146 857.83<br>146 857.83<br>176 608.08                                                                                                    | 220.00<br>-4 166.67<br>146 857.83<br>146 857.83<br>176 608.08                                                                                                    | ■ ①                                                                                                    | Bulk Insert                                                                                                    | Paste Recipe       Int <ul> <li>Description</li> <li>Search</li> </ul>                                                                                                    |                                                                                        |                   | <ul><li>≁ Debit</li><li>&gt; Searcl</li></ul>                                                                                                    | <ul><li> Credit</li><li>Search</li></ul>                                                            | <ul><li>≁ Object</li><li>&gt; Se. O</li></ul> | Project Sea                                          | د الم الم الم الم الم الم الم الم الم الم                   |
| 12511 Etematiado pôtivara eest<br>Kokku Materiaalne pôtivara<br>Pô hi va ra so k u<br>VARAD KOKKU<br>KONUSTUSED JA OMAKAPTAL<br>KONUSTUSED JA OMAKAPTAL<br>KONUSTUSED JA OMAKAPTAL<br>Lu hi la ja hi se d ko hi s tu se d<br>Lu hi la ja hi se d ko hi s tu se d<br>191901                                                                                                    | 0.00<br>0.00<br>0.00<br>0.00<br>0.00                                             | 220.00<br>-4 166.67<br>146 857.83<br>146 857.83<br>176 608.08                                                                                                    | 220.00<br>-4 166.67<br>146 857.83<br>146 857.83<br>176 608.08<br>31.12.2022<br>34 233.00                                                                                                    | ■ ● No. • (                                                                                                    | Bulk Insert Bulk Insert                                                                                                    | Paste Recipe       Int     > Description       Q     > Search       VAT from Purch                                                                                                    | ased Goods and                                                                         | Services 20%      | Pebit     Searcl                                                                                                    | <ul> <li>≁ Credit</li> <li>&gt; Search</li> <li>2201.27</li> </ul>                                  | <ul><li>≁ Object</li><li>&gt; Se. C</li></ul> | <ul><li>≁ Project</li><li>&gt; Sea</li></ul>         | ⊆ <i>⊁</i> <b>с</b><br>Q > s                                |
| 125511 Ethemaised pohyara eest<br>Kokku Materiaaline pohivara<br>Po hi va ra ko k ku<br>VARAD KOKKU<br>Kohustused<br>Lu hi aj ai la ci ku hu si u se d<br>Lu hi aj ai la ci ku hu si u se d<br>Lu hi aj ai la ci ku hu si u se d<br>Lu hi aj ai la ci ku hu si u se d<br>Lu hi aj ai la ci ku hu si u se d<br>Lu hi aj ai la ci ku hu si u se d<br>Lu hi aj ai la ci ku hu si u se d                                                                                                    | 0.00<br>0.00<br>0.00<br>0.00<br>0.00<br>01.01.2022<br>0.00                       | 220.00<br>-4 166.67<br>146 857.83<br>146 857.83<br>176 608.08<br>muutus<br>34 233.00<br>34 233.00                                                                                                    | 220.00<br>-4 166.67<br>146 857.83<br>146 857.83<br>176 608.08<br>31.12.2022<br>34 233.00<br>34 233.00                                                                                                    | <b>No.</b> (                                                                                                    | Bulk Insert           >         Accou           >         Sea           1         212351           2         Accoust                                                                                                    | Paste Recipe       Int     * Description       Q     > Search       VAT from Purch                                                                                                    | ased Goods and                                                                         | Services 20%      | Pebit     Searcl                                                                                                    | <ul> <li>✓ Credit</li> <li>&gt; Search</li> <li>2201.27</li> </ul>                                  | ≁ Object > Se. C                              | ≁ Project > Sea                                      | ् <b>४ с</b><br>२ > ऽ                                       |
| 125511 Ethemäised põhivara eest<br>Kokku Materiaalme põhivara<br>Põ hi va ra ko k ku<br>VARAD KOKKU<br>KOhuSTUSED JA OMAKAPITAL<br>Kohustused<br>Laenukohustused<br>211301 Luhajalised kaptalinendikohustused<br>Kokku Leenukohustused<br>Võikul Laenukohustused                                                                                                    | 0.00<br>0.00<br>0.00<br>0.00<br>0.00<br>0.00<br>0.00<br>0.0                      | 220.00<br>-4 166.67<br>146 857.83<br>146 857.83<br>176 608.08<br>muutus<br>34 233.00<br>34 233.00                                                                                                    | 220.00<br>-4 166.67<br>146 857.83<br>146 857.83<br>176 608.08<br>31.12.2022<br>34 233.00<br>34 233.00<br>34 233.00                                                                                                    | No. (                                                                                                    | Bulk Insert           >         Accou           >         Sea           1         212351           2         212354                                                                                                    | Paste Recipe       Int     * Description       Q     > Search       VAT from Purch       VAT Payable from                                                                                                    | ased Goods and<br>m Tangible Asset                                                     | Services 20%      | Pebit     Searcl                                                                                                    | <ul> <li>Credit</li> <li>Search</li> <li>2201.27</li> <li>27166.67</li> </ul>                       | ≁ Object > Se: O                              | Project > Sea                                        | ≁ C Q > S                                                   |
| 125511 Etternatised gobivare eest<br>Kokku Metriaaten põhvara<br>Põ hi v ar a ko k ku<br>VARAD KOKKU<br>Kollustised<br>Kollustised<br>Kollustised<br>Ese d ko hu st us e d<br>Laenuskohustised<br>211301 Lühiajäles kaptalirendikohustused<br>Kokku Leenukohustised<br>213301 etternateed                                                                                                    | 0.00<br>0.00<br>0.00<br>0.00<br>0.00<br>0.00<br>0.00<br>0.0                      | 220.00<br>-4 166.67<br>146 857.83<br>146 857.83<br>176 608.08<br>muutus<br>34 233.00<br>34 233.00<br>34 233.00                                                                                                    | 220.00<br>-4 166.67<br>146.857.83<br>146.857.83<br>176.608.08<br>31.12.2022<br>34.233.00<br>34.233.00<br>31.12.2022<br>42.752.37                                                                                                    | Image: Second second second  | Bulk Insert                                                                                                    | Paste Recipe       Int     * Description       Q     > Search       VAT from Purch       VAT Payable from       Resurce VAT from                                                                                                    | ased Goods and<br>m Tangible Asset                                                     | Services 20%<br>s | Pebit     Searcl                                                                                                    | <ul> <li>Credit</li> <li>Search</li> <li>2201.27</li> <li>27166.67</li> <li>77.60</li> </ul>        | ≁ Object > Se: O                              | Project                                              | Q > S                                                       |
| 12551 Ettemaised põhivara eest<br>Kokku Materiaaline põhivara<br>Põ hi va ra ko k ku<br>VARAD KOKKU<br>Kohustused<br>Lin ha ja li se d ko hu st us e d<br>Laenukohustused<br>211001 Luihajalised kaptalinendikohustused<br>Kokku Leenukohustused<br>21001 – Lühajalised kaptalinendikohustused<br>Võida ja ettemaksed<br>21000 – Mahmada anved                                                                                                    | 0.00<br>0.00<br>0.00<br>0.00<br>0.00<br>0.00<br>0.00<br>0.0                      | 220.00<br>-4 166.67<br>146.857.83<br>146.857.83<br>176.608.08<br>muutus<br>34.233.00<br>34.233.00<br>muutus<br>43.752.27<br>9.00                                                                                                    | 220.00<br>-4 166.67<br>146.857.83<br>146.857.83<br>176.608.08<br>31.12.2022<br>34.233.00<br>34.233.00<br>31.12.2022<br>43.752.27<br>92.27<br>92.27<br>92.27                                                                                                    | Image: Constraint of the second second sec | Bulk Insert                                                                                                    | Paste Recipe       Image: Constraint of the second second sec | ased Goods and<br>m Tangible Asset<br>m Purhcases                                      | Services 20%      | Debit     Searcl                                                                                                    | <ul> <li>Credit</li> <li>Search</li> <li>2201.27</li> <li>27166.67</li> <li>77.60</li> </ul>        | ≁ Object > Se. Q                              | Project     Sea                                      | Q > S                                                       |
| 125511 Ettemaised põhvara eest<br>Kokku Materiaaline põhvara<br>Põh I va ra ko k ku<br>VARAD KOKKU<br>Kohustivse DJA OMAKAPITAL<br>Kohustivse JJA OMAKAPITAL<br>Kohustivsed<br>211301 Luhiajaleed kapitalirendikohustused<br>Kokku Leenukohustivsed<br>211301 Luhiajaleed kapitalirendikohustused<br>Xöld ja ettemaksed<br>212211 Hankijalee tasumata arvoid<br>212211 Bankijalee tasumata arvoid<br>212211 Bankijalee tasumata arvoid                                                                                                    | 0.00<br>0.00<br>0.00<br>0.00<br>0.00<br>0.00<br>0.00<br>0.0                      | 220 00<br>-4 166 67<br>146 857.83<br>146 857.83<br>176 608.08<br>muutus<br>34 233.00<br>34 233.00<br>34 233.00<br>34 233.00<br>34 233.00<br>34 233.00<br>34 233.00<br>34 233.00<br>34 233.00<br>34 233.00<br>35 20 20<br>37 20 20<br>37 20 20<br>37 20 20<br>38 20<br>39 20<br>30 20<br>30<br>30 20<br>30 20<br>30 20<br>30<br>30 20<br>30 20                                                                                                    | 220.00<br>-4 166.67<br>146.857.83<br>146.857.83<br>176.608.08<br>31.12.2022<br>34.233.00<br>34.233.00<br>31.12.2022<br>43.752.27<br>92.00<br>-2201.27                                                                                                    | Image: Control of the second second | Bulk Insert                                                                                                    | Vaste Recipe           Int         * Description           Q         > Search           VAT from Purch           VAT Payable from           Reverse VAT from Salor                                                                                                    | ased Goods and<br>im Tangible Asset<br>im Purhcases<br>20%                             | Services 20%      | Debit     Searcl                                                                                                    | <ul> <li>Credit</li> <li>Search</li> <li>2201.27</li> <li>27166.67</li> <li>77.60</li> </ul>        | ≁ Object > Se. O                              | Project     Sea                                      | Q > S                                                       |
| 125511     Ethemaised põhivara eest<br>Kokku Materiaaline põhivara       Põ hi va ra ko kku     VaRAD KOKKU       VARAD KOKKU     Kohustused       Luin ha ja la is e k ko hu st us e d       Laenukohustused       21301     Luinajalised kaptalinendikohustused       Köku Leenukohustused       Võida ja ettemaksed       21251     Asibermata osituared kapta       21251     Kabermata osituared kapta       21254     Põhvara siendikeemaks                                                                                                    | 0.00<br>0.00<br>0.00<br>0.00<br>0.00<br>0.00<br>0.00<br>0.0                      | 220.00<br>-4 166 67<br>146 857.83<br>146 857.83<br>176 608.08<br>34 233.00<br>34 233.00<br>muutus<br>43 752.27<br>92.00<br>-2 201.27<br>-27 166 67                                                                                                    | 220.00<br>-4 166.67<br>146.857.83<br>146.857.83<br>176.608.08<br>31.12.2022<br>34.233.00<br>34.233.00<br>31.12.2022<br>43.752.27<br>92.00<br>-2.201.27<br>-27.166.67                                                                                                    | Image: No.     Image: Optimized intervention       Image: Optimized intervention     Image: Optimized intervention       Image: Optimized intervention     Image: Optimized intervention                                                                                                    | Bulk Insert                                                                                                    | Paste Recipe       Image: A state of the state of the sta | ased Goods and<br>m Tangible Asset<br>m Purhcases<br>20%                               | Services 20%      | <ul> <li>✓ Debit</li> <li>✓ Searcl</li> <li>✓</li> <li>✓</li></ul> | Credit           Search           2201.27           27166.67           77.60                        | ✓ Object > Se: O                              | <b>Project</b> •                 •                 • | <ul> <li><i>P</i> C</li> <li>Q &gt; S</li> <li>0</li> </ul> |
| 125511     Ethemaised põhivara eest<br>Kokku Materiaaline põhivara       Põ hi va ra ko k ku<br>VARAD KOKKU     VARAD KOKKU       Kohustused<br>Lih ha ja ja li se ko hu st us e d     Lih ha ja ja li se ko hu st us e d       Kohustused     Lühajales da plastarendikohustused<br>Kokku Leentukhustused       Võda ja etemaksed     Stabunsta sturvard sauga<br>212201       122211     Hanisjälle tasunata arved<br>212211       212211     Sabunsta sturvard sauga<br>212203       212234     Põhorala stendalbemala<br>212264                                                                                                    | 01.00<br>0.00<br>0.00<br>0.00<br>0.00<br>0.00<br>0.00<br>0.0                     | 220 00<br>4 166 67<br>146 857.83<br>146 857.83<br>176 608.08<br>34 233.00<br>34 233.00<br>32 23 30<br>32 23 30<br>32 23 30<br>32 23 30<br>32 23 30<br>32 23 30<br>32 23 30<br>32 32 30<br>32 32 30<br>32 32 30<br>32 32 30<br>32 32 30<br>32 32 30<br>32 32 30<br>32 32 30<br>32 32 30<br>32 32 30<br>32 30 32 30<br>32 30<br>32 30 30<br>32 30<br>32 30<br>30 30<br>30 30<br>30 30<br>30 30<br>30 30<br>30 30<br>30 30<br>30 30<br>30 30<br>30 30<br>30 30<br>30 30<br>30 30<br>30 30<br>30 30<br>30 30<br>30 30<br>30 30<br>30 30<br>30 30<br>30 30<br>30 30<br>30 30<br>30 30<br>30 30<br>30 30<br>30<br>30 30<br>30<br>30 30<br>30<br>30<br>30<br>30<br>30<br>30<br>30<br>30<br>30<br>30<br>30<br>30<br>3                                                                                                    | 220.00<br>-4 166.67<br>146.857.83<br>146.857.83<br>176.608.08<br>31.12.2022<br>34.233.00<br>34.223.00<br>31.12.2022<br>43.752.27<br>92.00<br>-2.201.27<br>-27.166.67<br>-7.766.67                                                                                                    | Image: Constraint of the second second sec | Bulk Insert           >         Accou           >         Sea           1         212351           2         212354           2         212368           4         212371           5         212378                            | Paste Recipe           Intt         * Description           Q         > Search           VAT from Purch           VAT Payable from           Reverse VAT from           VAT from Sales           Beverse VAT from                                                                                                    | ased Goods and<br>m Tangible Asset<br>m Purhcases<br>20%                               | Services 20%      | <ul> <li>✓ Debit</li> <li>&gt; Searcl</li> <li>58.07</li> <li>77.60</li> </ul>                                                                                                    | <ul> <li>✓ Credit</li> <li>&gt; Search</li> <li>2201.27</li> <li>27166.67</li> <li>77.60</li> </ul> | ≁ Object > Se. O                              | Project     Sea                                      | Q > S                                                       |
| 12551     Ettemaisse do Bolvara eest       Kokku Materiaaline põhivara     Põhi va ra ko k ku       VaRAD KOKKU     Kohva Valka Kalka Kalka | 0.00<br>0.00<br>0.00<br>0.00<br>01.01.2022<br>0.00<br>01.01.2022<br>0.00<br>0.00 | 220 00<br>4 166 67<br>146 857.83<br>146 857.83<br>176 680.08<br>34 233.00<br>muutus<br>43 752.27<br>9 200<br>- 2 201.27<br>-27 166.67<br>-77.60<br>58.07                                                                                                    | 220.00<br>-4 166.67<br>146.857.83<br>146.857.83<br>176.608.08<br>31.12.2022<br>34.233.00<br>34.233.00<br>31.12.2022<br>43.752.27<br>92.00<br>-2.201.27<br>92.00<br>-2.201.657<br>-77.60<br>58.07                                                                                                    | Image: Constraint of the second second sec | Bulk Insert           >         Accou           >         Sea           1         212351           2         212354           2         212368           4         212371           5         212378                            | Paste Recipe       Image: Arrow Search       Image: Arrow Search       VAT from Purch       VAT Payable from       VAT Payable from       Reverse VAT from       VAT from Sales       Reverse VAT cross                                                                                                    | ased Goods and<br>m Tangible Asset<br>m Purhcases<br>20%<br>edit account               | Services 20%<br>s | <ul> <li>✓ Debit</li> <li>✓ Searcl</li> <li>✓</li> <li>✓</li></ul> | Credit           Search           2201.27           27166.67           77.60                        | ≁ Object → Se. O                              | Project                                              | Q > S                                                       |
| 125511     Ethemaised pohyara eest       Kokku Materiaaline pohivara     Pohivara       Pohivara     Pohivara       Pohivara     Pohivara       VaRAD KOKKU     Kokususus       Lain Laisi si e di koh u si u se di       Laenukohustused       Laenukohustused       Vidal ja ettemaksed       212211     Hankjetle tasumata arved       212215     Rabemata othurvel kaus       212215     Rabemata othurvelt 20%       21236     Poleralabemata othul       21237     Kabemata mujujanvelet 20%       21237     Kabemata mujujanvelet 20%                                                                                                    | 0.00<br>0.00<br>0.00<br>0.00<br>0.00<br>0.00<br>0.00<br>0.0                      | 220 00<br>4 166 67<br>146 857.83<br>146 857.83<br>176 608.08<br>34 233.00<br>34 233.00<br>32 23 30<br>32 23 30<br>32 23 30<br>32 32 30<br>32 32 30<br>32 32 30<br>32 32 30<br>32 32 30<br>32 32 30<br>32 32 30<br>32 32 30<br>32 32 30<br>32 32 30<br>32 32 30<br>32 32 30<br>32 32 30<br>32 32 30<br>32 32 30<br>32 32 30<br>32 32 30<br>32 32 30<br>32 32 30<br>32 32 30<br>32 30<br>32 30<br>30 30<br>30 3 | 220.00<br>-4 166.67<br>146.857.83<br>146.857.83<br>176.608.08<br>34.233.00<br>34.233.00<br>34.233.00<br>31.12.2022<br>43.755.27<br>92.00<br>-2.20127<br>-2.7 166.67<br>-58.07<br>77.760                                                                                                    | Image: Control of the second second | Bulk Insert           >         Accou           >         Sea           1         212351           2         212354           2         212368           4         212371           5         212378           6         212378 | Paste Recipe       Int     * Description       Q     > Search       VAT from Purch       VAT Payable fro       Reverse VAT fro       VAT from Sales       Reverse VAT or       VAT from Sales                                                                                                    | ased Goods and<br>m Tangible Asset<br>m Purhcases<br>20%<br>edit account<br>To Office  | Services 20%<br>s | <ul> <li>✓ Debit</li> <li>✓ Searcl</li> <li>✓ 58.07</li> <li>✓ 77.60</li> </ul>                                                                                                    | <ul> <li>✓ Credit</li> <li>&gt; Search</li> <li>2201.27</li> <li>27166.67</li> <li>77.60</li> </ul> | P Object     Se. Q                            | Project     Sea                                      | Q > S                                                       |
| 12551     Ethemäised põhivara eest<br>Kokku Materiaaline põhivara       Põ hi va ra ko k ku<br>VARAD KOKKU     VARAD KOKKU       Kohustused     Lin ha ja la la se ko h u s tu se d<br>Laenukohustused       21101     Luhajalised kaptalinendikohustused       Koku Leenukohustused     Salomata est<br>Salomata est<br>Võidal ja ettemässed       21251     Halpenän sottavetel 20%       21254     Põivara siendialisemäks       21254     Põivara siendialisemäks       21254     Põivara siendialisemäks       21254     Põivara siendialisemäks       21254     Põivara siendialisemäks       21254     Põivara siendialisemäks       21254     Põivara siendialisemäks       21254     Põivara siendialisemäks       21254     Põivara siendialisemäks       21255     Põivara siendialisemäks       21256     Põivara siendialisemäks       21257     Käennäs oitusvieti 20%       21271     Kabemäs oitusvieti 20%       21287     Käennäs näendia mäisenäks       21287     Käennäsu tusumine                                                                                                    | 0.00<br>0.00<br>0.00<br>0.00<br>0.00<br>0.00<br>0.00<br>0.0                      | 220 00)<br>-4 166 67<br>146 857.83<br>146 857.83<br>176 608.08<br>muutus<br>34 233.00<br>muutus<br>43 752.27<br>92.00<br>-2 201.27<br>-7 166 67<br>-7 76 66 77<br>-7 76 66 77<br>-7 76 66 77<br>-7 76 66 77<br>-7 76 66 77<br>-7 76 67<br>-8 07<br>-7 77 60 98 77<br>-8 07<br>-8 07<br>-7 7<br>-8 07<br>-8 07<br>-7 7<br>-8 07<br>-7 7<br>-8 07<br>-7 7<br>-8 07<br>-7 7<br>-8 07<br>-7 7<br>-8 07<br>-8 07<br>-7 7<br>-8 07<br>-7 7<br>-8 07<br>-7 7<br>-8 07<br>-7 7<br>-8 07<br>-7 7<br>-8 07<br>-7 7<br>-8 07<br>-7 7<br>-8 07<br>-7 7<br>-8 07<br>-7 7<br>-8 07<br>-7 7<br>-8 07<br>-7 7<br>-8 07<br>-7 7<br>-8 07<br>-7 7<br>-8 07<br>-7 7<br>-8 07<br>-8 0                                                                                                    | 220.00<br>-4 166.67<br>146.857.83<br>146.857.83<br>176.608.08<br>31.12.2022<br>34.233.00<br>34.233.00<br>34.233.00<br>31.12.2022<br>43.752.27<br>92.00<br>-2.20127<br>-27.166.67<br>-77.60<br>58.07<br>77.760<br>58.07<br>77.760<br>29.309.87                                                                                                    |                                                                                                    | Bulk Insert.                                                                                                    | Vaste Recipe       v     Description       Q     > Search       VAT from Purch       VAT Payable fro       Reverse VAT fro       VAT from Sales       Reverse VAT cre       VAT Payado to the                                                                                                    | ased Goods and<br>m Tangible Assei<br>m Purhcases<br>20%<br>edit account<br>Tax Office | Services 20%      | <ul> <li>✓ Debit</li> <li>✓ Searcl</li> <li>✓ 58.07</li> <li>✓ 77.60</li> <li>∠9309.87</li> </ul>                                                                                                    | <ul> <li>✔ Credit</li> <li>&gt; Search</li> <li>2201.27</li> <li>27166.67</li> <li>77.60</li> </ul> | ▹ Object > Se. Q                              | Project     Sea                                      | <ul> <li>✓ C</li> <li>Q</li> <li>&gt;</li> <li>S</li> </ul> |
| 125511     Ethemaised gabhvara eest       Kokku Materiaaline põhivara     Põhi va ra ko k ku       VaRab Kokku     Kabu Materiaaline põhivara       Põhi va ra ko k ku     VaRab Kokku       Kohustussed     Liki ha ja ja la sõk a hu st us e d       Lih ha ja ja la sõk a hu st us e d     Lih ha ja ja la sõk a hu st us e d       Kohustussed     Lihi algi al sõk algi ku sõkussed       Koku Lemaiksed     Lihiajalise tasunata aved       212211     Hanisjätle tasunata aved       212214     Säkonata sõuhuved kaug       21224     Põhvara säendrälbemaks       21224     Põhvara süendrälbemaks       21224     Põhvara säendrälbemaks       21226     Põhvara säendrälbemaks       21227     Kälbemäks sõujurvelet 20%       21238     Röördrälbemäks sõude säurine sõude süühuste est       21236     Kälbemäks usunne       21237     Kälbemäks usunne                                                                                                    | 0.00<br>0.00<br>0.00<br>0.00<br>0.00<br>0.00<br>0.00<br>0.0                      | 220 00<br>4 166 67<br>146 857.83<br>176 608.08<br>muutus<br>34 233.00<br>34 233.00<br>34 233.00<br>34 233.00<br>74 2012<br>-2 20127<br>-27 166 67<br>-77 60<br>58 07<br>-77 60<br>58 07<br>-77 60<br>59 07<br>-77 60<br>59 07<br>-77 60<br>59 07<br>-77 60<br>59 07<br>-77 60<br>59 07<br>-77 60<br>59 07<br>-77 60<br>59 07<br>-77 60<br>50<br>50 07<br>-77 60<br>50<br>50<br>50<br>50<br>50<br>50<br>50<br>50<br>50<br>50<br>50<br>50<br>50                                                                                                    | 220.00<br>-4 166 67<br>146 857.83<br>146 857.83<br>176 608.08<br>31.12.2022<br>34 233.00<br>34 233.00<br>31.12.2022<br>43 752.27<br>-27 166.67<br>-77.60<br>29 309.87<br>29 30.09<br>29 309.87<br>29 30.04<br>29 30.05<br>29 30.98<br>29 30.05<br>29 30.05<br>29 30.05<br>29 30.05<br>20 30.05<br>20 30.0 |                                                                                                    | Bulk Insert           >         Accound           >         Sea           1         212351           2         212354           4         212371           5         212378           6         212381           7         7    | Paste Recipe       Intt     * Description       Q     > Search       VAT from Purch       VAT Payable from       Reverse VAT from       VAT from Sales       Reverse VAT crot       VAT Paid to the       With a midfill                                                                                                    | ased Goods and<br>m Tangible Asset<br>m Purhcases<br>20%<br>edit account<br>Tax Office | Services 20%<br>s | Debit     Searcl     58.07     77.60     29309.87                                                                                                    | <ul> <li>✓ Credit</li> <li>&gt; Search</li> <li>2201.27</li> <li>27166.67</li> <li>77.60</li> </ul> | ≁ Object > Se. Q                              | Project     Sea                                      | Q > S                                                       |

#### Balance on 31.12.XX before making the middle transaction and preparation of the middle transaction:

#### The closing balances of the nominal ledger as of 31.12.XX

| Financ      | Finance Report - Nominal Ledger  |                                |           |           |                |                 |            |  |  |  |  |  |  |  |
|-------------|----------------------------------|--------------------------------|-----------|-----------|----------------|-----------------|------------|--|--|--|--|--|--|--|
| Time sta    | rt 01.01.2022 end 31.12.2022     | Account start 212351+212354    | end       |           | Project        | Œ               | (DataField |  |  |  |  |  |  |  |
| Corr.Accour | nt show corr. acc                | Object                         | Туре      | ∽ Lar     | nguage English | ▼ [             | (DataField |  |  |  |  |  |  |  |
| Chang       | e is bigger than 🗸               | Description                    | Reference | Cu        | stomer         | Ð               | (DataField |  |  |  |  |  |  |  |
| Sort1       | Time V Sort2 unsorted V          | Transaction                    | •         | S         | upplier        | ± υ             | nit/round  |  |  |  |  |  |  |  |
| VAT cod     | de (all)                         | ✓ w/o level(s)                 | Currency  | S         | ubtotal        | <b>~</b> [      | 🗌 only wi  |  |  |  |  |  |  |  |
|             | row desc 🗸 🗸 only sum 🗌 n        | nixed accounts 🛛 🗍 with change | e 🗌 ur    | ibalanced | levels 🗌 more  | e info          | Print R    |  |  |  |  |  |  |  |
| Account     | Description                      | Beginning balance              | Debit     | Credit    | Change         | Closing balance | 1          |  |  |  |  |  |  |  |
| 212351      | VAT from Purchased Goods and Se  | rvices 20% 0.00                | 2 201.27  | 0.00      | 2 201.27       | 2 201.27        |            |  |  |  |  |  |  |  |
| 212354      | VAT Payable from Tangible Assets | 0.00                           | 27 166.67 | 0.00      | 27 166.67      | 27 166.67       |            |  |  |  |  |  |  |  |
| 212368      | Reverse VAT from Purhcases       | 0.00                           | 77.60     | 0.00      | 77.60          | 77.60           |            |  |  |  |  |  |  |  |
| 212371      | VAT from Sales 20%               | -20.22                         | 0.00      | 37.85     | -37.85         | -58.07          |            |  |  |  |  |  |  |  |
| 212378      | Reverse VAT credit account       | 0.00                           | 0.00      | 77.60     | -77.60         | -77.60          |            |  |  |  |  |  |  |  |
| 212381      | VAT Paid to the Tax Office       | 0.00                           | 0.00      | 29 309.87 | -29 309.87     | -29 309.87      |            |  |  |  |  |  |  |  |
|             | Account Sum                      | -20.22                         | 29 445.54 | 29 425.32 | 20.22          | 0.00            |            |  |  |  |  |  |  |  |

In the nominal ledger, beginning balances of the next period are reset as of 1.1.XX

#### Finance Report - Nominal Ledger

| Time star   | rt 01.01.2023 end 31.12.2023   | Account start  | 212351+212354 | end       |            | Project         | Ð         | (Dat   |
|-------------|--------------------------------|----------------|---------------|-----------|------------|-----------------|-----------|--------|
| Corr.Accoun | show corr. ad                  | cc. Object     |               | Туре      | ∨ La       | anguage English | ~         | (Dat   |
| Change      | e is bigger than 🗸             | Description    |               | Reference | С          | ustomer         | $\pm$     | (Dat   |
| Sort1       | Time V Sort2 unsorted V        | Transaction    |               | •         |            | Supplier        | Ð         | Unit/r |
| VAT cod     | le (all)                       | ✓ w/o level(s) |               | Currency  |            | Subtotal        |           | ✓ □ ₀  |
| ſ           | row desc 🗸 🗸 only sum 🗌        | mixed accounts | with change   |           | unbalanced | levels mor      | e info    | Prin   |
| Account     | Description                    | Beginn         | ning balance  | Debit     | Credit     | Change          | Closing b | alance |
| 212351      | VAT from Purchased Goods and S | ervices 20%    | 0.00          | 8 421.16  | 0.00       | 8 421.16        | 8         | 421.16 |
| 212368      | Reverse VAT from Purhcases     |                | 0.00          | 3 809.53  | 0.00       | 3 809.53        | 3         | 809.53 |
| 212371      | VAT from Sales 20%             |                | 0.00          | 0.00      | 80.00      | -80.00          |           | -80.00 |
| 212378      | Reverse VAT credit account     |                | 0.00          | 0.00      | 3 809.53   | -3 809.53       | -3        | 809.53 |
|             | Account Sum                    |                | 0.00          | 12 230.69 | 3 889.53   | 8 341.16        | 8         | 341.16 |

From: https://wiki.directo.ee/ - **Directo Help** 

Permanent link: https://wiki.directo.ee/pl/fin\_algsaldo?rev=1734349431

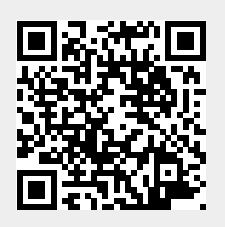

Last update: 2024/12/16 13:43